## PASSO A PASSO:

1 - Acessar o Portal da Transparência: http://transparencia.gov.br;

2 - No menu superior, localizar "Consultas Detalhadas" -> "Licitações";

3 - Utilizar a barra lateral esquerda de filtros para escolher um filtro. Algumas opções de filtro são: data de resultado da compra, data de abertura, situação, modalidade, instrumento legal de contratação e órgão.
Para acessar os dados da SUFRAMA, colocar, no filtro "órgão", o nome Superintendência da Zona Franca de Manaus ou, ainda, o código 20603;

4 – Depois é só clicar em Consultar.